| GO 4 SCHOOLS: PAREN                                                                                                    | TS Cardinal Pole<br>Catholic School     |
|----------------------------------------------------------------------------------------------------|-----------------------------------------|
| LOGGING INTO GO 4 SCHOOLS                                                                                                    | To access the site on to                |
| <section-header><section-header><section-header><section-header><complex-block><complex-block><complex-block><complex-block><complex-block><complex-block><complex-block></complex-block></complex-block></complex-block></complex-block></complex-block></complex-block></complex-block></section-header></section-header></section-header></section-header> | <text><text><text></text></text></text> |
|                                                                                                    |                                         |

Go 4 Schools will enable you to view your child's progress online and access the following

information at any time:

**Real-time attainment information** – marks and target grades for all subjects throughout the year.

Attendance – Shown from the start of the academic year

Progress Reports – Full written reports which are published once a year

Behaviour information – Postive and negative behaviour events

**Timetable** – Your child's timetable

Your child's page is constantly updated, providing you with the latest information.

## **Attainment Information:**

#### Progress from Year 7 baseline

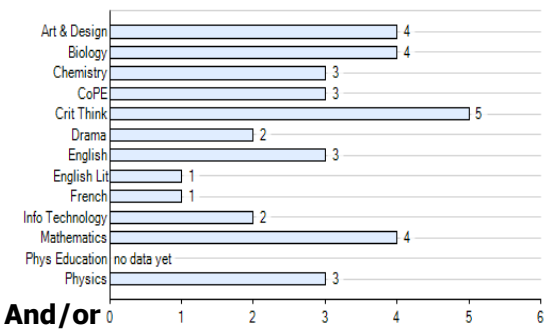

This is a quick overview of your child's current progress against a baseline grade for each subject. A positive value indicates how many levels of progress your child has made in the subject since the start of Year 7.

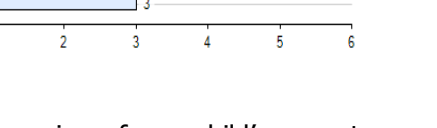

This is a quick overview of your child's current progress against their target grades for each subject. A value of zero indicates that your child is on target, a negative value indicates below target and a positive value indicates above target

### **Detailed Progress**

At a glance

This table shows the current levels in each subject. All topics and assignments are listed here and updated marks will appear throughout the year. Where 'View subject description' links are available, you can click on the link to see more detailed information.

## Attendance:

This information is always shown up to the previous day.

| Att | en | da | n | ce |
|-----|----|----|---|----|
|     |    |    |   |    |

| Attendance            | 95.83% |  |
|-----------------------|--------|--|
| Authorised absences   | 3      |  |
| Unauthorised absences | 0      |  |
| Possible sessions     | 72     |  |

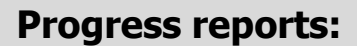

This shows grades for your child as they were captured by reports and compares them against current grades. At the bottom of each report column you can access a report by clicking the 'View report' links. You can then also download and print copies of the reports which will be available for the whole of the year.

### **Behaviour:**

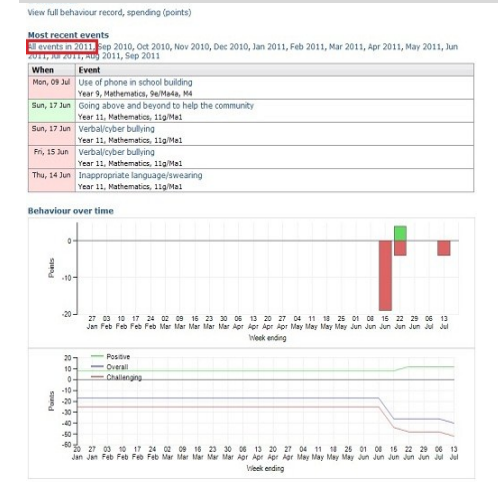

The first table shows the last 5 events recorded for your child, but you can also view a full history of for the current academic year by clicking on the 'All events in...' link. The following charts show your child's behaviour over time, the bar chart shows the weekly scores and the line graph shows the cumulative scores for the year.

Authorised absences Unauthorised absence

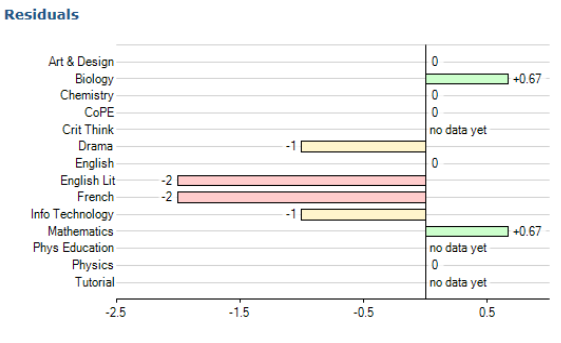

Above target On target Below target Well below target

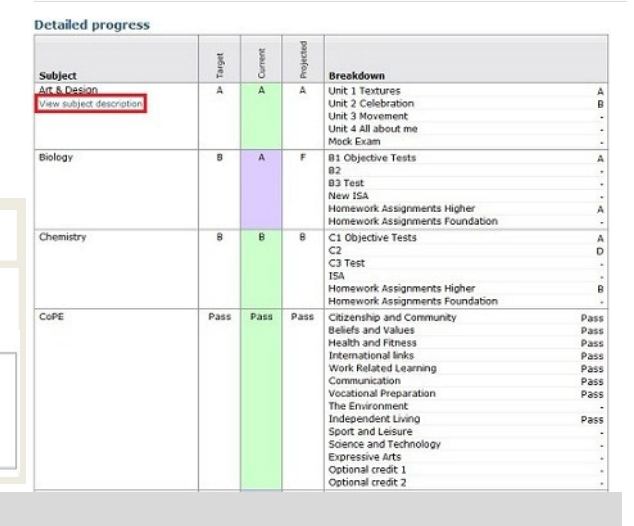

| Subject         | 17 Dec 2010 | Current |
|-----------------|-------------|---------|
| Art & Design    | A           | A       |
| Biology         | A           | A       |
| Chemistry       | В           | В       |
| CoPE            | Pass        | Pass    |
| Drama           | C           | С       |
| English         | В           | В       |
| English Lit     | A           | A       |
| Info Technology | U           | U       |
| Mathematics     | A           | 8       |
| Physics         | c           | С       |
| Tutorial        | •           | -       |
| Attendance      | 95.83%      | 95.83%  |
|                 | View report |         |

# Timetable:

You will be able to see your child's full timetable.

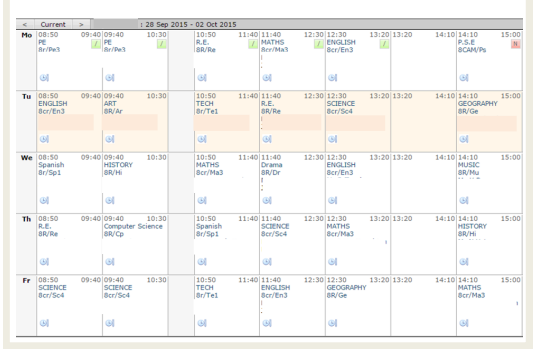

#### At a glance